## **DWC-2000 Payment Gateway verification steps**

Go to <u>https://developer.paypal.com/docs/classic/api/apiCredentials/</u> link and follow section *Creating Classic API credental* to generate a set of Signature credentials.

Do following steps to enable payment gateway in DWC-2000

1.Go to Security»Authentication»Payment Gateway page and add a new payment gateway.

| D-Lin                                                                                                    | K<br>r - DWC 2000 Serial Num!                                                                                                    | Logged in as: admin (ADMIN) Logout                                                        |
|----------------------------------------------------------------------------------------------------|----------------------------------------------------------------------------------------------------|-------------------------------------------------------------------------------------------|
|                                                                                                    | Payment Gateway Configurat                                                                                                    | ion                                                                                       |
| Security » Authentic<br>Billing Profile<br>This page shows a li<br>Payment Gatewa<br>Show 10 • entri<br>Payment Process<br>Showing 0 to 0 of 0 en | Payment System<br>Payment Processor<br>Payment Reciever Email ID<br>API Username<br>API Password<br>API Signature<br>APP ID<br>Currency | Paypal Test  paytest@teamfl.com paytest_apil.teamfl.com ways. WexsSuperiod Next > Last >] |
| Add New Paym                                                                                                    |                                                                                                    | Save                                                                                      |
|                                                                                                    |                                                                                                    |                                                                                           |
|                                                                                                    |                                                                                                    |                                                                                           |

2.Go to Security»Authentication»Billing Profile page and add new billing profile with enabling Unit Price.

| D-Lin<br>Unified Controlle                                    | Serial Num                                                                                                | ber: 000000000001   Firmware Version:                                        | Logged in as: admin ( ADMIN ) Logout<br>4.3.0.3_WW   Language: English [US] |
|---------------------------------------------------------------|----------------------------------------------------------------------------------------------------|------------------------------------------------------------------------------|-----------------------------------------------------------------------------|
|                                                               | Captive Portal Billing Profile                                                                            | Configuration                                                                | x Search Q                                                                  |
| Security » Authentic                                          | Valid with Begin and End time<br>Valid Begin<br>Start while account created<br>Allow Front Desk to Modify | ON     III       Start while account creat •       1       Hours •       III |                                                                             |
| This page shows a li<br>Billing Profile Li<br>Show 10 - entri | Duration<br>Basic limit by usage<br>Maximum Usage Time<br>Maximum Usage Traffic                           | OFF                                                                          | ٩                                                                           |
| Profile Name<br>test<br>Showing 1 to 1 of 1 en                | Set Price<br>Price<br>Monetary Unit                                                                       | ON III<br>100<br>U.S Dollar                                                  | ■ ⊖                                                                         |
| Add New Billir                                                |                                                                                                    |                                                                              | Save                                                                        |
|                                                               |                                                                                                    |                                                                              |                                                                             |
|                                                               |                                                                                                    |                                                                              |                                                                             |

3.Go to Security»Authentication»Login Profiles page add or edit a login profile with enabling External Payment Gateway and Billing Profiles.

| D-Link<br>Unified Controller - DWC 2000                                                                                                    | ) Serial Number: 000000000000                                                                                                    | L   Firmware Version: 4.3.0.3_V | Logged in as: admin ( ADN<br>WW   Language: English | (IN ) O Logout |
|----------------------------------------------------------------------------------------------------|----------------------------------------------------------------------------------------------------|---------------------------------|-----------------------------------------------------|----------------|
| Login Prof                                                                                                    | ile Configuration                                                                                                    |                                 | ×                                                   | n Search 역     |
| External Para<br>Enable Ex<br>Security » Authentic<br>Login Profiles<br>The table lists all the<br>Login Profiles Li<br>Show 10 	verter<br>Profile Name<br>default | ayment Gateway<br>tternal ON III<br>Gateway<br>itle1 III<br>itle2 IIII<br>Aessage IIIII<br>assage IIIIIIIIIIIIIIIIIIIIIIIIIIIIIIIIIIII |                                 |                                                     | rfaces.        |
| default2 test                                                                                                    | ame Billing Status<br>Begin/End Duration                                                                                               | Description<br>test             | Status                                              |                |
| Showing 1 to 2 of 2 en                                                                                                    |                                                                                                    |                                 | Save                                                | Next > Last >  |
|                                                                                                    |                                                                                                    |                                 |                                                     |                |

4.Go to Network»VLAN»VLAN Settings page add a vlan and enable Captive Portal Type as Billing User. Enable inter vlan routing for it.

| D-Lin                                                                                            | Serial Nur                                                                                                    | Logged in a mber: 000000000001   Firmware Version: 4.3.0.3_WW   Lang | s: admin ( ADMIN ) 🚺 Logout |
|--------------------------------------------------------------------------------------------------|----------------------------------------------------------------------------------------------------|----------------------------------------------------------------------|-----------------------------|
|                                                                                                  | VLAN Configuration                                                                                                    |                                                                      | x Search Q                  |
| Network » VLAN »                                                                                 | VLAN ID<br>Name<br>Activate InterVLAN Routing<br>Captive Portal Type                                                        | 2<br>test<br>ov<br>Billing User                                      |                             |
| The controller suppor<br>defined by VLAN ider                                                    | Captive Portal Profile<br>Login Profile Name                                                                                | default2 Create a Profile                                            | n a subnetwork<br>≡         |
| VLAN List<br>Show 10 • entrie<br>Name • VLA<br>Default 1<br>test 2<br>Showing 1 to 2 of 2 entrie | Captive Portal SLA Profile<br>SLA Login Profile Name<br>Multi VLAN Subnet<br>IP Address<br>Subnet Mask<br>DHCP<br>DHCP Mode | default     Create a Profile       192.168.2.1                       | erver $\Rightarrow$<br>Save |
| Add New VLAN<br>Available VLAN(<br>VLAN ID                                                       | s)                                                                                                    |                                                                      |                             |
| Show 10 - en                                                                                     | Is<br>tries                                                                                                    |                                                                      |                             |
| Pool ID                                                                                          |                                                                                                    | e End IP                                                             |                             |

5.Go to Network»LAN»LAN Settings»IPv4 LAN Settings page and configure default LAN with internet reachable IP with enabling Default Route and SNAT.

| IPv4 LAN Settings IPv6 LAN Sett                                                                                           |                                                                                                | IPv6 Prefix Length                                               | Router Advertisement                                    | Advertisement Prefixes                                           |
|----------------------------------------------------------------------------------------------------|------------------------------------------------------------------------------------------------|------------------------------------------------------------------|---------------------------------------------------------|------------------------------------------------------------------|
| n vy EAR Settings In vo EAR Set                                                                                           |                                                                                                |                                                                  | Router Advertisement                                    |                                                                  |
| LAN Configuration page allows you to<br>ct all devices connected to the control<br>ts to be in the same subnet and use th | ) configure the LAN interface<br>ler's LAN switch and also win<br>e new address to access this | e of the controller incluc<br>reless LAN clients. Note<br>s GUI. | ling the DHCP Server whic<br>e that a change to the LAN | h runs on it and Changes here<br>IP address will require all LAN |
| N Settings                                                                                                    |                                                                                                |                                                                  |                                                         |                                                                  |
|                                                                                                    |                                                                                                | k                                                                |                                                         |                                                                  |
| Address Setup<br>IP Address                                                                                               | 10.10.1.1                                                                                      |                                                                  |                                                         |                                                                  |
| Subnet Mask                                                                                                    | 255.255.0.0                                                                                    |                                                                  |                                                         |                                                                  |
| HCP Setup                                                                                                    |                                                                                                |                                                                  |                                                         |                                                                  |
| DHCP Mode                                                                                                    | None                                                                                           | •                                                                |                                                         |                                                                  |
| Domain Name                                                                                                    | DLink                                                                                          |                                                                  |                                                         |                                                                  |
| e <b>fault Route</b><br>Enable Default Route                                                                              | 01                                                                                             |                                                                  |                                                         |                                                                  |
| Gateway                                                                                                    | 10.10.1.1                                                                                      |                                                                  |                                                         |                                                                  |
| DNS Server                                                                                                    | 10.10.1.1                                                                                      |                                                                  |                                                         |                                                                  |
| SNAT                                                                                                    | ON                                                                                             |                                                                  |                                                         |                                                                  |
| NS Host Name Mapping                                                                                                    |                                                                                                |                                                                  |                                                         |                                                                  |
| [Right click row to see more options]                                                                                     |                                                                                                |                                                                  |                                                         |                                                                  |
| Host Name                                                                                                    |                                                                                                | IP Address                                                       |                                                         |                                                                  |
|                                                                                                    |                                                                                                |                                                                  |                                                         |                                                                  |

6.Connect a lan host to vlan and try to access internet from it. It will be redirected to payment gateway page. After redirecting to payment gateway we can we can do purchase and can

## access internet.

| D-Link |                                    |
|--------|------------------------------------|
|        | • Enter User Details               |
|        | Authentication Details             |
|        | Username<br>Password<br>Login      |
|        | test<br>test<br>Purchase Now       |
|        | Copyright 2014 D-Link Corporation. |
|        |                                    |

7.Similarly we can enable captive portal type as Billing User for some SSID and verify payment gateway functionality on it.